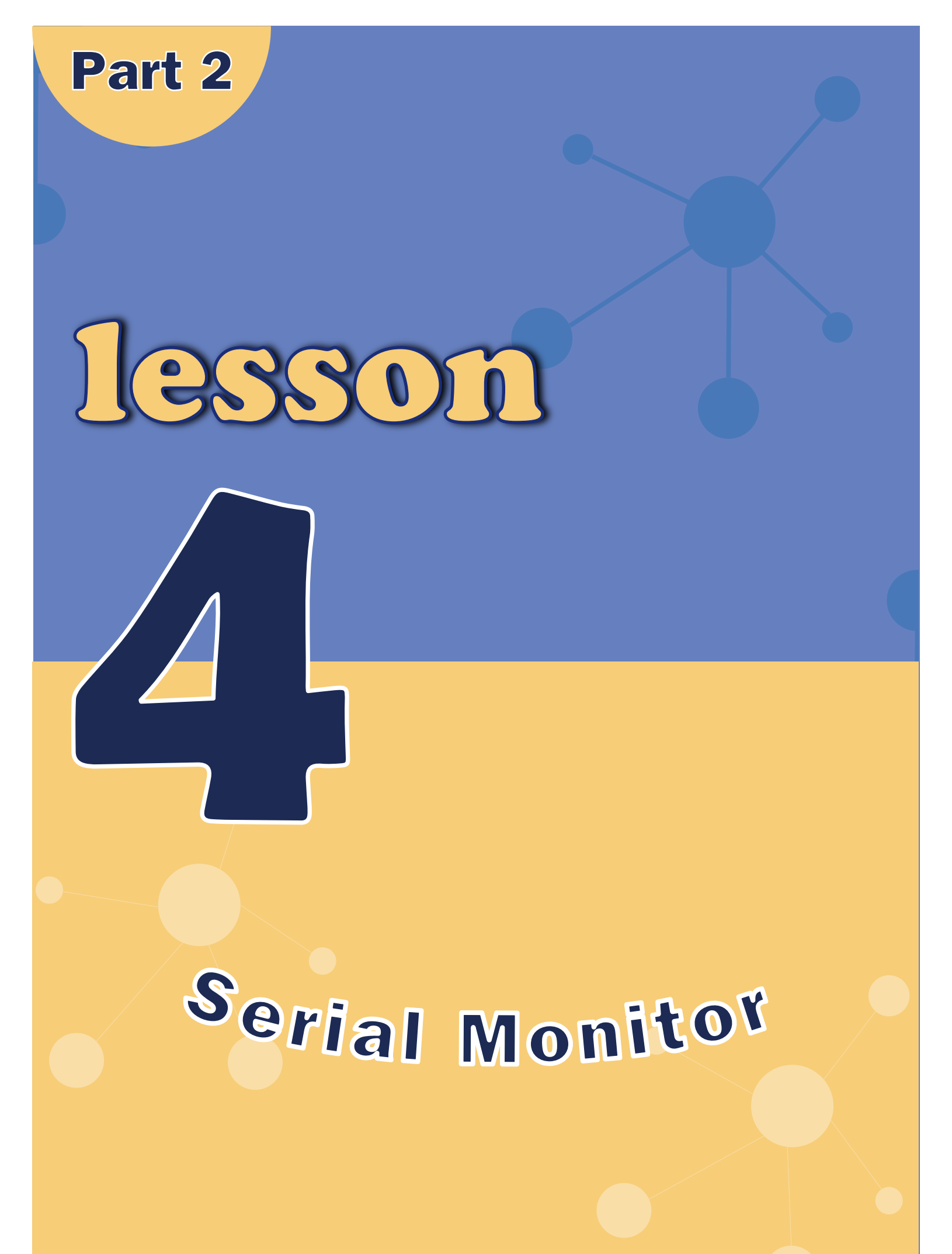

ELEGOO.COM / ZELEGOO

# Arduino Serial Monitor (Windows, Mac, Linux)

The Arduino Integrated Development Environment (IDE) is the software side of the Arduino platform. And, because using a terminal is such a big part of working with Arduinos and other microcontrollers, they decided to include a serial terminal with the software. Within the Arduino environment, this is called the Serial Monitor.

## **Making a Connection**

Serial monitor comes with any and all version of the Arduino IDE. To open it, simply click the Serial

Monitor icon.

| sketch_sep25a   Arduino 1.8.9                            | -      |   | ×        |
|----------------------------------------------------------|--------|---|----------|
| e <u>E</u> dit <u>S</u> ketch <u>T</u> ools <u>H</u> elp |        |   |          |
|                                                          |        |   | <b>₽</b> |
| sketch_sep25a                                            |        |   | _        |
| 1E void setup() (                                        |        | 1 | ^        |
| 2 // put your setup code here, to run once               |        | 1 |          |
| 3                                                        |        |   |          |
| 5                                                        |        |   |          |
| 6 H void loop() {                                        |        |   |          |
| 7 // put your main code here, to run repeat              | tedly: |   |          |
| 8                                                        |        |   |          |
|                                                          |        |   |          |
|                                                          |        |   |          |
|                                                          |        |   |          |
|                                                          |        |   |          |
|                                                          |        |   |          |
|                                                          |        |   |          |
|                                                          |        |   |          |
|                                                          |        |   |          |
|                                                          |        |   | ~        |
|                                                          |        |   |          |
|                                                          |        |   |          |
|                                                          |        |   |          |
|                                                          |        |   |          |
|                                                          |        |   |          |

| 💿 sketch_aug08a   Ar        | rduino 1.8.9                                           | -                          |     | ×          |
|-----------------------------|--------------------------------------------------------|----------------------------|-----|------------|
| File Edit Sketch Tool       | ls Help                                                |                            |     |            |
| sketch_augD8;               | Auto Format<br>Archive Sketch<br>Fix Encoding & Reload | Ctrl+T                     |     | 2          |
| void setup()<br>// put your | Manage Libraries<br>Serial Monitor                     | Ctrl+Shift+<br>Ctrl+Shift+ | м   | ^          |
| ) void loop() {             | Serial Plotter<br>WiFi101 / WiFiNINA Firmware Updater  | Ctrl+Shift+                | L   |            |
| ) put your                  | Board: "Arduino/Genuino Uno"<br>Port<br>Get Board Info |                            | >   | Serial por |
|                             | Programmer: "AVRISP mkli"<br>Burn Bootloader           |                            | , / |            |
|                             |                                                        |                            |     |            |
|                             |                                                        |                            |     |            |
|                             |                                                        |                            |     | ~          |
|                             |                                                        |                            |     |            |
|                             |                                                        |                            |     |            |
|                             |                                                        |                            |     |            |

Selecting which port to open in the Serial Monitor is the same as selecting a port for uploading Arduino code. Go to **Tools ->Port**, and select the correct port.

Tips: Choose the same COM port that you have in Device Manager.

© COMB - - - × Seet

Once open, you should see something like this:

## Settings

The Serial Monitor has limited settings, but enough to handle most of your serial communication needs. The first setting you can alter is the baud rate. Click on the baud rate drop-down menu to select the correct baud rate. (9600 baud)

Last, you can set the terminal to <u>Autoscroll or not by</u>

checking the box in the bottom left corner.

| 📝 Autoscroll |
|--------------|
|--------------|

## Pros

The Serial Monitor is a great quick and easy way to establish a serial connection with your Arduino. If you' re already working in the Arduino IDE, there' s really no need to open up a separate terminal to display data.

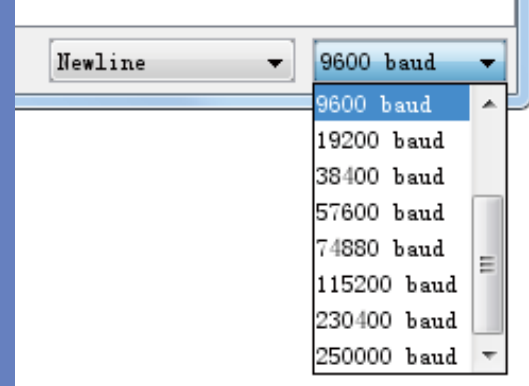

## Cons

The lack of settings leaves much to be desired in the Serial Monitor, and, for advanced serial communications, it may not do the trick.